## Reports

On this page:

1 Overview 2 Report Folders and Files

## Overview

The reports are accessible via the right panel.

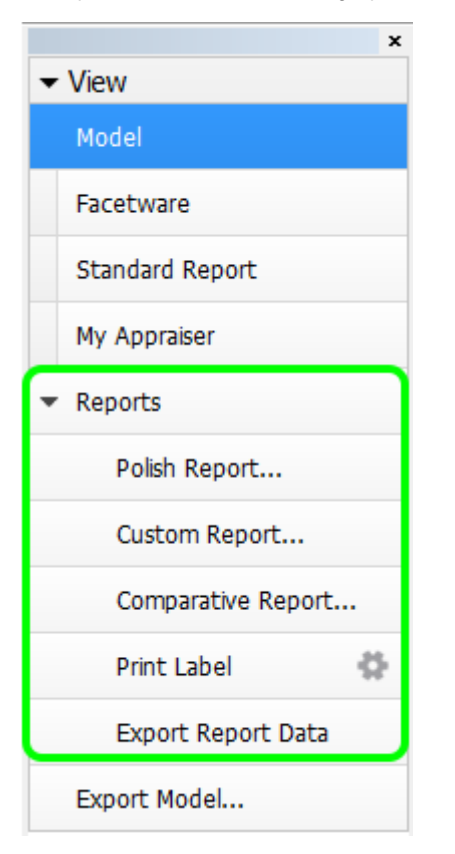

Standard report opens a special panel to view the report within HPOxygen. The remaining options imply the usage of external programs and are grouped under the Export section, which includes:

- Polish Report, also accessible via File Create polished report; includes RTF, HTML, and Interactive 3D reports;
- Custom report with user-defined facet marking;
- Comparative Report (note that this option is not visible in the Scan mode, and becomes enabled once you have selected exactly two models in the Allocation solutions panel);
- Print Label;
- Export Report Data Color.

See the corresponding sections for more details.

## **Report Folders and Files**

For most reports, paths and file names are the following:

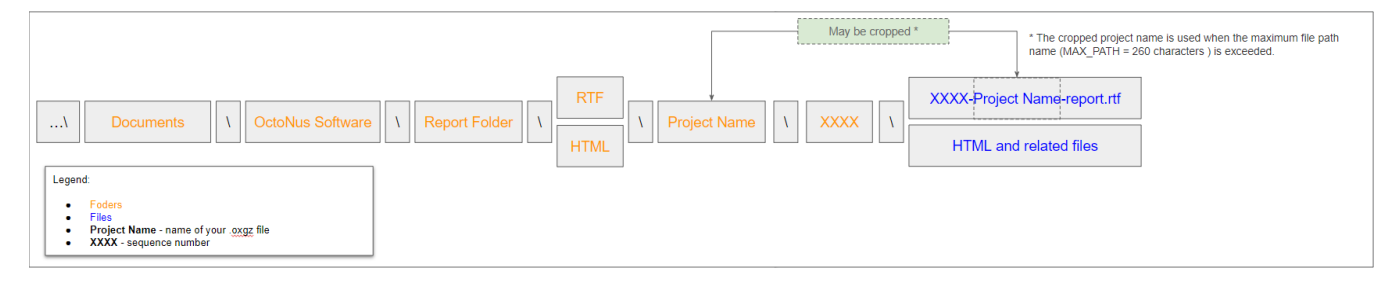

Polish Reports. Now when you click on the right panel, the Polish Report, then, in the Report templates section,

click the Open RTF tab, select the template and run the report, the generated RTF file will be automatically saved as:
 ...\Documents\OctoNus Software\Polish Reports\RTF\Project Name\XXXX\XXXX-Project Name-report.rtf

| For example, if you run Polish repo                                                                        | ort 3 times for the    | "Oval_blocked       | _001_ver2.oxgz", you        | will obtain:     |                   |                 |                  |      |
|----------------------------------------------------------------------------------------------------|------------------------|---------------------|-----------------------------|------------------|-------------------|-----------------|------------------|------|
| -   🔄 📙 ╤   Oval_blocked_001_ver2                                                                          |                        |                     |                             |                  |                   |                 | - 🗆              | ×    |
| File Home Share View                                                                                       |                        |                     |                             |                  |                   |                 |                  | ~ 🕐  |
| $\leftarrow$ $\rightarrow$ $\checkmark$ $\uparrow$ $\square$ $\Rightarrow$ This PC $\Rightarrow$ Documents | s → OctoNus Software → | Polish Reports > RT | F > Oval_blocked_001_ver2 > |                  | ~                 | C Search Oval_b | blocked_001_ver2 | 2 ,0 |
|                                                                                                    | ▲ Name                 | ^                   | Date modified               | Туре             | Size              |                 |                  |      |
| 📌 Quick access                                                                                             | 0001                   |                     | 11 10 2010 13-14            | File folder      |                   |                 |                  |      |
| E Desktop                                                                                                  | * 0007                 |                     | 11 10 2010 12:14            | File folder      |                   |                 |                  |      |
| Downloads                                                                                                  | * 0002                 |                     | 11.10.2019 13:14            | File folder      |                   |                 |                  |      |
| Documents                                                                                                  | 0003                   |                     | 11.10.2019 13:15            | Filefolder       |                   |                 |                  |      |
| Documents                                                                                                  |                        | Name                | ^                           | Date modified    | Туре              | Size            |                  |      |
| Pictures                                                                                                   | *                      | -                   |                             |                  | D. I. T. J. F. J. | 4.072.1/2       |                  |      |
| AnyCut Workflow - Main Steps Video                                                                         |                        | 10001-Oval_b        | ocked_001_ver2-report       | 11.10.2019 13:11 | Rich Text Format  | 1 9/2 KB        |                  |      |
| Bashurov                                                                                                   |                        |                     |                             |                  |                   |                 | 1                |      |

• If you select the **Open HTML** tab: ...\Documents\OctoNus Software\Polish Reports\HTML\**Project Name\XXXX**\files of the report .

| □   🛃 =   Oval_blocked_001_ver2                                                                                                    |                              |                                                                   |                                                                                                    |                     |      |  | - 0                          | ×   |
|----------------------------------------------------------------------------------------------------|------------------------------|-------------------------------------------------------------------|----------------------------------------------------------------------------------------------------|---------------------|------|--|------------------------------|-----|
| File Home Share View                                                                                                    |                              |                                                                   |                                                                                                    |                     |      |  |                              | ~ 🕐 |
| $\leftarrow$ $\rightarrow$ $\checkmark$ $\uparrow$ $\square$ $\rightarrow$ This PC $\rightarrow$ Documents $\rightarrow$                                                                                                    | Search Oval_blocked_001_ver2 | Q                                                                 |                                                                                                    |                     |      |  |                              |     |
| File     Home     Share     View       ←     →     ↑     ▲     This PC > Documents >       #     Quick access     ■     Desktop       ↓     Downloads     ■     Documents       ■     Pictures     AnyCut Workflow - Main Steps Video       ■     Bashurov     Output       ■     SweetLine - Time-Saving BOP Video       ②     Dropbox (OctoNus)       ③     Dropbox (Personal)       ●     OneDrive       ■     This PC       ③     3D Objects       ■     Desktop        Documents       …     Carntasia Studio       …     DiamCalc       …     html_D-04470-001 | OctoNus Software             | Polish Reports  HTM                                               | L > Oval_blocked_001_ver2 ><br>Date modified<br>11.10.2019 13:34<br>01_ver2-report<br>ILE_REPORT_COLOR<br>IRDLE_REPORT_COLOR<br>fract_Color<br>TH_AXIS_ASYM<br>H_AXIS_ASYM<br>M_COR<br>SYM_COR<br>&<br>K_Cm_Angles<br>t_Cm_Angles<br>t_Cm_Azimuths | Type<br>File folder | Size |  | Search Oval_blocked_001_ver2 |     |
| html_D-04470-001 My Digital Editions My Projects OctoNus Software                                                                                                    |                              | Polish_Angles_Repor<br>Polish_Angles_Repor<br>Simple_Report_Color | t_Pav_Angles<br>t_Pav_Azimuths<br>2                                                                                                    |                     |      |  |                              |     |
| Comparative Reports                                                                                                    |                              |                                                                   |                                                                                                    |                     |      |  |                              |     |